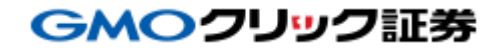

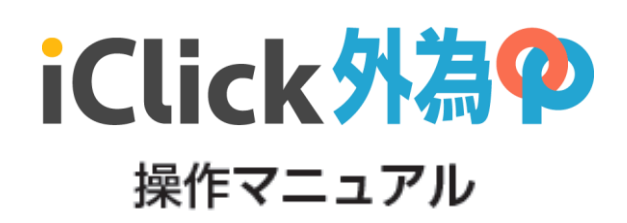

# 目次

| - |                      |    |
|---|----------------------|----|
|   | 1. はじめに              | 3  |
|   | 操作メニュー               | 3  |
|   | 外為オプションについて / ログイン方法 | 4  |
|   | 2. 主要画面一覧            | 5  |
|   | 3. ホーム               |    |
|   | 概要                   | 6  |
|   | お知らせ                 | 7  |
|   | 入出金/振替               | 8  |
|   | 振替履歴                 | 11 |
|   | 設定(注文設定)             | 12 |
|   | ヘルプ                  | 13 |
|   | 4.外オプチャート            | 14 |
|   | 概要                   | 14 |
|   | チャートの切替              | 15 |
|   | チャートの拡大 / 縮小         | 16 |
|   | 権利行使価格 / 価格帯の変更      | 17 |
|   | 購入(注文入力)             | 18 |
|   | 購入(注文確認~購入完了)        | 19 |
|   | 売却(注文入力)             | 20 |
|   | 売却(注文確認~売却完了)        | 21 |
|   | 結果の確認                | 22 |
|   | 5.条件一覧               | 23 |
|   | 概要                   | 23 |

### 目次

| 6.保有·履歴         | 24 |
|-----------------|----|
| 概要              | 24 |
| 保有一覧            | 25 |
| 注文·約定 / 確定一覧    | 26 |
| 更新 / 絞込         | 27 |
|                 |    |
| 7. チャート         | 28 |
| 概要              | 28 |
| チャート設定(トレンド系)   | 29 |
| チャート設定(オシレーター系) |    |
|                 |    |
| 8. マーケット        | 31 |

※マニュアル作成時の画像のため、実際の画面とは異なる場合がございます。

### 1. はじめに

### 操作メニュー

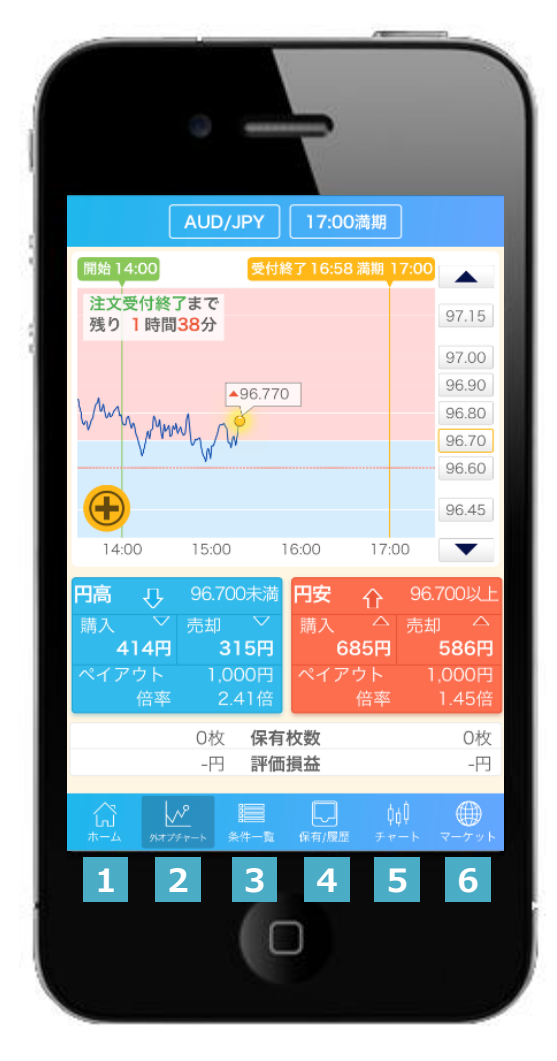

### <操作用語>

タップ : 指で画面に軽く触れることをいいます。 フリック : 指で画面に軽く触れ、スライドさせることをいいます。

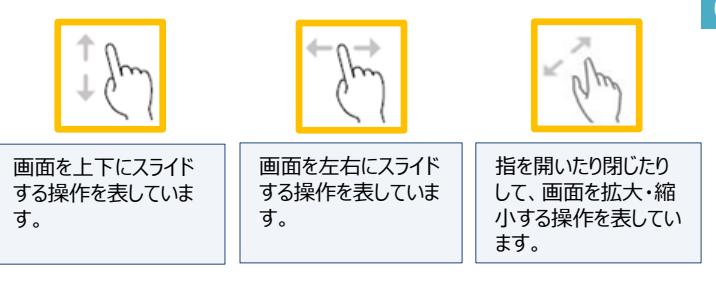

### 1 ホーム

資産状況やお客様へのお知らせ、資金振替、設 定、ヘルプなどを閲覧することが可能です。 ⇒ **P.6** 

### 2 外オプチャート

外為OPに使用されるチャートを表示することが可能 です。 ⇒ P.14

### 3 条件一覧

通貨・回号の条件を確認することができます。 ⇒ P.23

### 4 保有/履歴

保有銘柄の評価損益や、注文履歴、各通貨・回号 の結果を確認することができます。 ⇒ P.24

### 5 チャート

外為OPのレートによるチャートを表示することができま す。外オプチャートよりも高機能なチャートを利用する ことができます。 ⇒ **P.28** 

### 6 マーケット

ニュースや経済カレンダー、為替レートといった情報を 閲覧することができます。 ⇒ **P.31** 

### 1. はじめに

### 外為オプションについて

選択した権利行使価格を基準に、為替レートが上昇・下落するかを予測する金融商品です。 外為オプションの詳細は当社ホームページ内の<u>「外為オプションのサービスガイド」</u>をご覧ください。

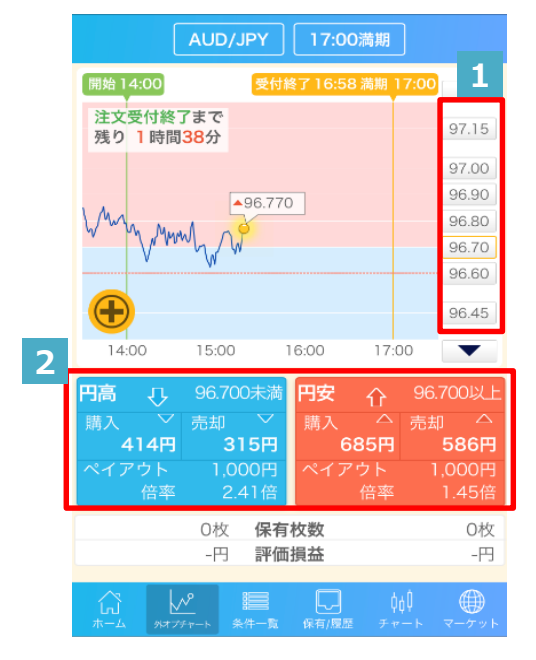

### ログイン方法

# Click 外為のの 1 1 <

(C) GMO CLICK Securities, Inc.

1 権利行使価格

権利行使価格を選択してください。

2 購入/売却

円高または円安を選択してください。

### 1 ユーザーIDとログインパスワード

入力欄をタップしてユーザーID(またはログイン名) ログインパスワードを入力します。

2 ユーザーIDを保存

【オン】: ユーザーIDを保存します。 【オフ】: ユーザーIDは保存されません。

### 3 ログインパスワードを保存

【オン】 : ログインパスワードを保存します。 【オフ】 : ログインパスワードは保存されません。

### 4 ログイン

【ログイン】ボタンをタップすると、ログインします。

POINT

ログイン名とは、ログイン時に使用するユーザー IDと同様にご利用いただけるものです。 設定は、PC会員ページ【マイページ】で行えます。

### 2. 主要画面一覧

ホーム

資産状況やお客様へのお知らせ、入 出金/振替、注文設定、ヘルプ画面 の閲覧などが可能です。

# iClick外為中

| 購入可能金額                | 412,739,142 円                                                                                                    |  |  |
|-----------------------|----------------------------------------------------------------------------------------------------|--|--|
| 当日損益                  | 0円                                                                                                    |  |  |
| ヒット-アウト(回数)           | 0 - 0                                                                                                    |  |  |
|                       | <b>必</b><br>入出金/振替                                                                                                    |  |  |
| <b>◆</b><br>注文設定      | <b>?</b><br>ヘルプ                                                                                                    |  |  |
| <b>ログアウト</b>          |                                                                                                    |  |  |
| ☆<br>ホーム パオブチャート 条件一覧 | Compared Poil (1995)     Gate Strain (1995)     Gate Strain ( |  |  |
|                       |                                                                                                    |  |  |

保有オプションの評価損益、注文・ 約定の履歴、結果の確認や、保有 オプションの売却ができます。

| 更新       | 保                      | 有/履歴            | 絞込              |
|----------|------------------------|-----------------|-----------------|
| 保有一      | - <b>覧</b> 2           | 主文約定            | 確定一覧            |
| 合計評価損    | 益                      |                 | 12,956円         |
| 通貨ペア     | 満期日時                   | 条件              | 保有枚数<br>評価損益    |
| AUD/JPY  | 2017/09/14<br>21:00 満期 | 95.950以上<br>円安會 | 50枚<br>+12,950円 |
| AUD/JPY  | 2017/09/14<br>21:00 満期 | 95.700以上<br>円安會 | 2枚<br>+6円       |
|          |                        |                 |                 |
|          |                        |                 |                 |
|          |                        |                 |                 |
|          |                        |                 |                 |
|          |                        |                 |                 |
| <u>^</u> |                        |                 |                 |
|          |                        | - 戦 保有/履歴 - 3   |                 |

### 外オプチャート

外為オプションに使用されるレートを 表示し、購入・売却することができま す。

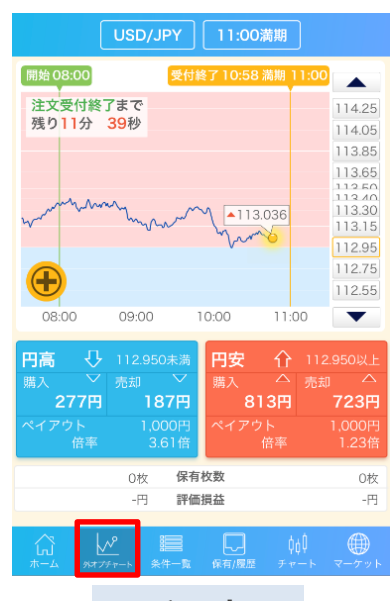

チャート

外為OPのレートによるチャートを表示することができます。

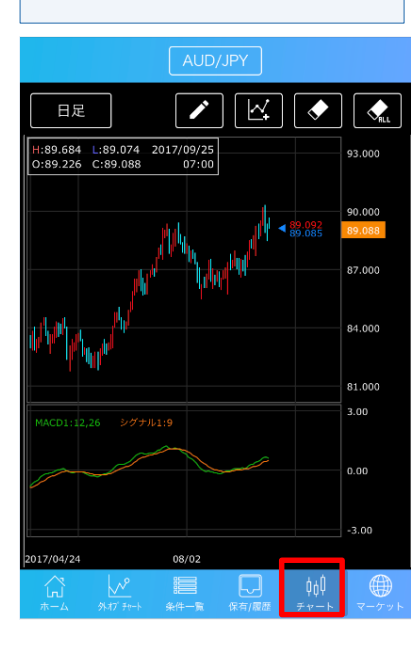

### 条件一覧

回号・通貨ペアごとの条件を確認す ることができます。購入・売却も可能 です。

|         |           | USD/JPY        | 11:00満           | Щ                   |
|---------|-----------|----------------|------------------|---------------------|
| 条件      |           | 購入価格<br>売却価格   | ペイアウト<br>倍率      | 保有枚数<br>評価損益        |
| 114.250 | t         | 45円<br>0円      | 1,000円<br>22.22倍 | 0枚<br>-円 >          |
| 114.250 | ŧ         | 1,000円<br>955円 | 1,000円<br>1.00倍  | 0枚<br>-円 >          |
| 114.050 | ŧ         | 45円<br>0円      | 1,000円<br>22.22倍 | 0枚<br>-円 >          |
| 114.050 | ŧ         | 1,000円<br>955円 | 1,000円<br>1.00倍  | 0枚<br>-円 >          |
| 113.850 | ŧ         | 45円<br>0円      | 1,000円<br>22.22倍 | 0枚<br>-円 >          |
| 113.850 | ŧ         | 1,000円<br>955円 | 1,000円<br>1.00倍  | 0枚<br>-円 >          |
| 113.650 | t         | 45円<br>0円      | 1,000円<br>22.22倍 | 0枚<br>-円 >          |
| 113.650 | ŧ         | 1,000円<br>955円 | 1,000円<br>1.00倍  | 0枚<br>-円 >          |
| 113.500 | t         | 45円            | 1,000円           | 0枚                  |
|         | )<br>9177 | ∧?<br>≠r       | (<br>保有/履歴       | ¢¢Ì ∰<br>≠v−ト マーケット |

### マーケット

| ニュースや経済カレンダー、為替レー<br>トを閲覧することができます。                           |
|---------------------------------------------------------------|
| <b>ニュース</b> 経済カレンダー                                           |
| 09/13 10:45<br>ユーロ/ドル 【日足;フィボナッチ・テクニカルポ 〉<br>イント】             |
| 09/13 10:43<br>[ドル円] 110円15銭前後で小幅もみ合う >                       |
| 09/13 10:40<br>円はオセアニア通貨を中心に売り先行=13日東京外 ><br>為                |
| 09/13 10:35<br>ポンド/円 【日足;フィポナッチ・テクニカルポイ 〉<br>ント】              |
| 09/13 10:32<br>10時31分現在の為替レート 豪ドル/円:88.43  ><br>+0.08(+0.09%) |
| 09/13 10:26<br>上海株、寄り付きは0.14%安=13日アジア株式 >                     |
| 09/13 10:25<br>ユーロ/円 【日足;フィボナッチ・テクニカルポイ ><br>ント】              |
|                                                               |

### 概要

| iClick             | 外為�               |
|--------------------|-------------------|
| 購入可能金額             | 412,739,142 円     |
| 当日損益               | 0円                |
| ヒット-アウト(回数)        | 0 - 0             |
| <b>1 …</b><br>お知らせ | 2<br>入出金/振替       |
| <b>3</b><br>注文設定   | 4 <b>?</b><br>ヘルプ |
| ログア                | ילי               |
|                    |                   |

### 1 お知らせ

当社からお客様へのお知らせを表示します。

### 2 入出金/振替

タップで、入出金/振替画面をブラウザで表示します。 各取引口座間の振替、当社提携先金融機関からの 即時入金サービスをご利用いただけます。 また、入出金や振替の履歴を閲覧することができます。

### 3 注文設定

通貨ペア別の注文設定ができます。

### 4 ヘルプ

利用規約、GMOクリック証券ホームページなどのリンク ボタンがご利用いただけます。専用フォームから当社への お問い合わせも受け付けております。

### お知らせ

当社からお客様へのお知らせを表示します。 タイトルをタップすることで、お知らせの詳細が確認できます。

| お客様へのお知らせ    |                    |   |
|--------------|--------------------|---|
| 2017/08/10 🛽 | 属性変更手続き完了のお知らせ     | > |
| 会員のみなさる      | ŧĄ                 |   |
| 2017/08/10   | 休日のお取引について         | > |
| 2017/08/10   | スプレッドの拡大等にご注意ください  | > |
| 2017/01/10   | 外為オプション取引をご利用のお客様へ | > |
|              |                    |   |
|              |                    |   |
|              |                    |   |
|              |                    |   |
|              |                    |   |
|              |                    |   |
|              | 戻る                 |   |

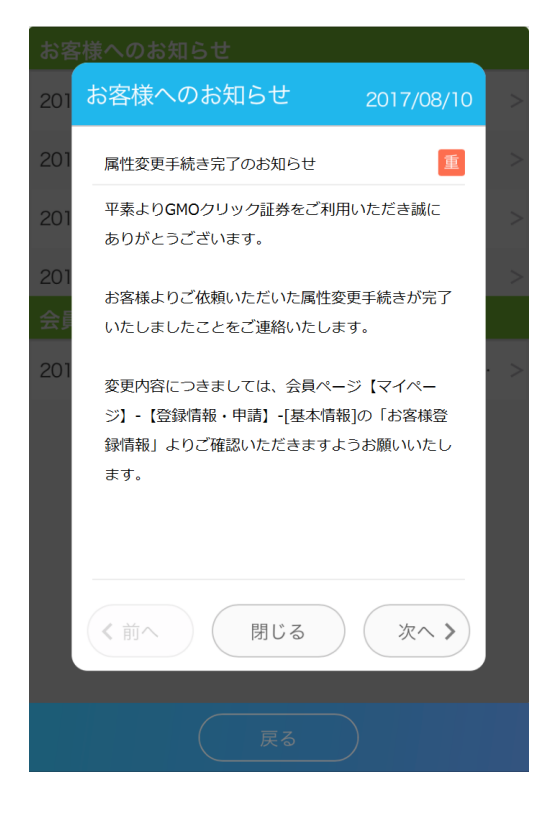

### 入出金/振替

### <入金>

即時入金サービスをご利用いただけます。

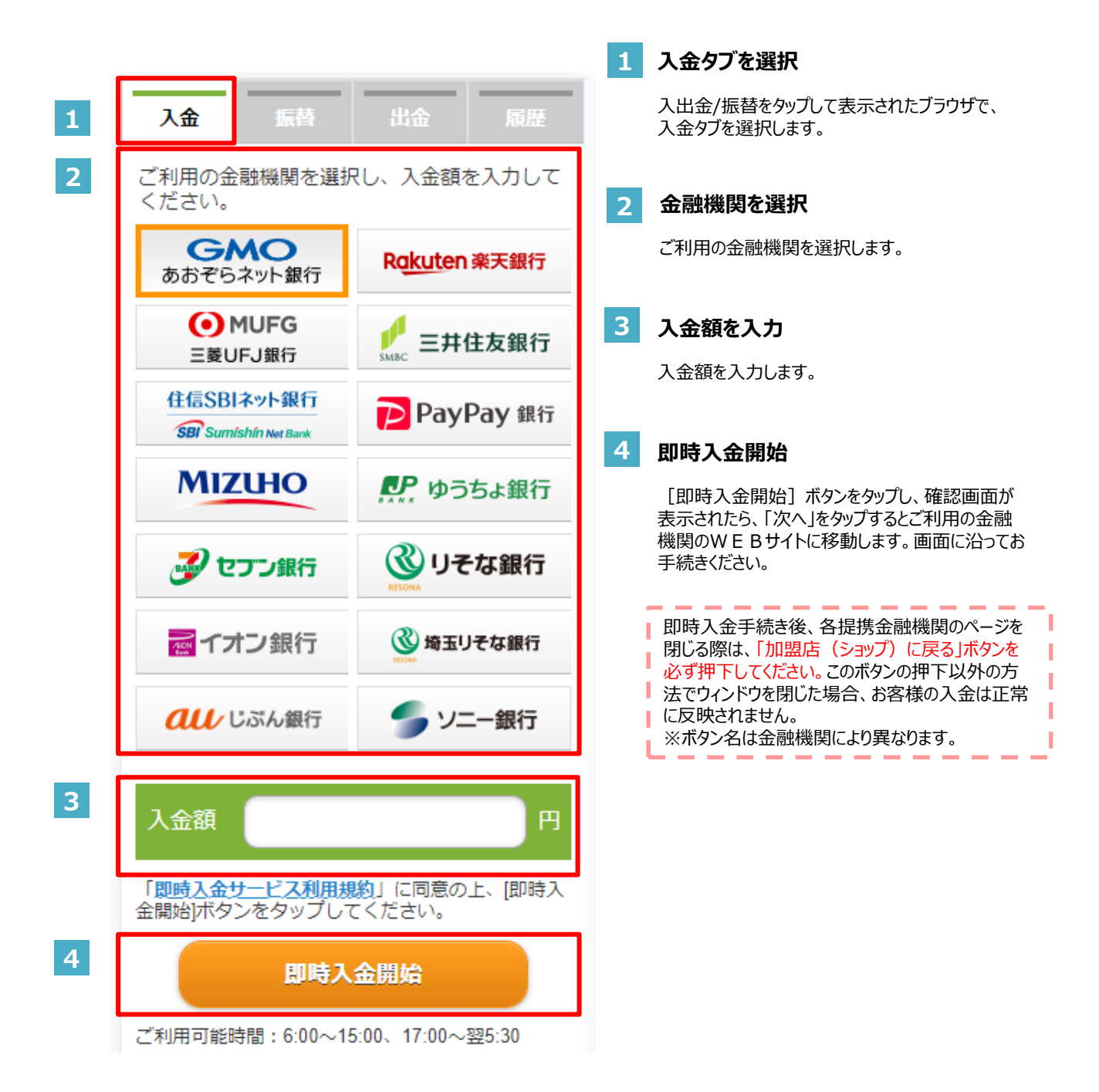

## 入出金/振替

### <振替>

お取引口座間で資金の振替を行います。

|   | GMO CLICK                        | Securities, In     | с. С        |   |                                               |
|---|----------------------------------|--------------------|-------------|---|-----------------------------------------------|
| 1 | 入金振替                             | 出金                 | 履歴          | 1 | 振替タブを選択                                       |
|   | 取引口座                             | 振替元                | 振替先         |   |                                               |
|   | <b>証券取引口座</b><br>98,978,816,746円 | ۲                  | 0           |   | 振替タブを選択します。                                   |
|   | 先物OP取引口座<br>-                    |                    | 0           |   |                                               |
| 2 | <b>FXネオ取引口座</b><br>199,020円      | 0                  | 0           | 2 | 振替口应を選択                                       |
| 2 | <b>外為OP取引口座</b><br>79,089,655円   | 0                  | ۲           | 2 |                                               |
|   | くりっく365取引口座<br>0円                | 0                  | 0           |   | 派官儿に派官元の取り口座で進入しより。                           |
|   | <b>CFD取引口座</b><br>1,011,000円     | 0                  | 0           |   |                                               |
|   | maneo取引口座                        |                    | $\bigcirc$  |   |                                               |
|   |                                  |                    |             |   |                                               |
| 3 | 振替金額 1000                        |                    | · · · · · · | 3 | 振替金額を入力                                       |
| 4 | ,                                | 両の                 |             |   | 振替金額を入力します。                                   |
| 4 |                                  |                    |             | _ |                                               |
|   | GMO CLICK                        | Securities, In     | ic. Č       | 4 | 振替確認画面を表示                                     |
|   |                                  | 出金                 | 履歴          |   | 【確認画面へ】をタップしてください。                            |
|   | 下記の内容で即時に振り替えます。                 |                    |             |   | 振督唯認画面を表示します。                                 |
|   | 確認                               | 画面                 |             |   |                                               |
|   | 振替口座 証券取引口座か                     | ら外為OP取引口           | 座へ          | _ |                                               |
|   | 振替金額 1,000円                      |                    |             | 5 | 振替を確定                                         |
| 5 | 振替確定                             |                    | 戻る          |   | 振替内容を確認し、問題がないようであれば、<br>【振替確定】ボタンをタップしてください。 |
|   | GMO CLICK                        | Securities, In     | c. C        |   |                                               |
|   |                                  | Ψ. <del>2</del>    | 22 (1)      |   |                                               |
|   |                                  | 田亚                 | 736./UE     | 6 | 振替完了                                          |
| 6 | 振替が完了<br>(証券取引口座から;              | しました。<br>外為OP取引口座⁄ | $\sim$ )    |   | 振替完了画面です。<br>【戻る】をタップすると振替画面に戻ります。            |
|   | <b>—</b><br>戻                    | 3                  |             |   |                                               |

### 入出金/振替

### <出金>

出金手続きを行います。

| 1 | 入金振替                  | 出金                             | 履歴         |
|---|-----------------------|--------------------------------|------------|
|   | ご利用可能時間 こ             | ちらをご確認くた                       | <u>:さい</u> |
|   | 出                     | 金先口座情報                         |            |
|   | 出金先金融機関               | GMOあおぞ                         | らネット       |
|   | 出金先支店名                | にじ                             |            |
|   | 出金先口座種別・番号            | 普通預金 76                        | 54321      |
|   | 出金先口座名義人              | クリック太郎                         |            |
| 2 | 出金予定日                 | 2021/04/12(月                   | )          |
| 2 | 出金可能金額                | 99,990,000円                    |            |
| 3 | 出金依頼額 10              | 00000                          | _ ⊓        |
| 4 | 取引暗証番号入力              |                                |            |
|   | 取引暗証番号をお忘れの           | 方は <u>こちら</u>                  |            |
| 5 | 日                     | 認画面へ                           |            |
|   |                       |                                |            |
|   |                       |                                |            |
|   | 人並振替                  | 出金                             | 現從         |
|   | ご利用可能時間 置             | ちらをご確認くた                       | どさい        |
|   | 出                     | 金先口座情報                         |            |
|   | 出金先金融機関               | GMOあおそ                         | らネット       |
|   | 出金先支店名                | EC                             |            |
|   | 出金先口座香方               | 7654321                        |            |
|   | 山金天中口                 | クリック太郎                         | 1          |
|   | 山並了た日                 | 2021/04/12()                   | 1)         |
|   | 出金依頼額                 | 1,000,000円                     |            |
| 6 | 2段階認証コード              |                                |            |
|   | 再通知する場合は[再送]7<br>ださい。 | ボタンをタップしてく                     | 再送         |
|   | ►<br>出金依:             | 頛                              | 戻る         |
|   |                       | 出金                             | 周歴         |
| 7 | 出金の受<br>出金予定日6        | 付を完了しました。<br>\$2021/04/12(月)です | ,          |
|   |                       | 完了                             |            |

## 出金タブを選択 1 入出金/振替をタップして表示されたブラウザで、 出金タブを選択します。 出金予定日と出金可能額を確認 2 出金予定日と出金可能金額を確認します。 出金額を入力 3 出金額を入力します。 4 取引暗証番号を入力 取引暗証番号を入力します。 5 出金確認画面を表示 【確認画面へ】をタップしてください。 出金確認画面を表示します。 6 出金を確定 確認画面で2段階認証番号を入力の上、【出金依頼】を タップしてください。 \_ \_ \_ \_ ſ 2段階認証につきましては、以下のFAQをご参照ください。 「2段階認証」とは何ですか。 https://faq.click-I. sec.com/faq/show/3577?site\_domain=default

### 7 出金完了

出金完了画面です。 【完了】をタップすると出金画面に戻ります。

Copyright (C) GMO CLICK Securities, Inc.All Rights Reserved.

I

I

### 入出金/振替

### く履歴>

入出金や振替の履歴を閲覧することができます。

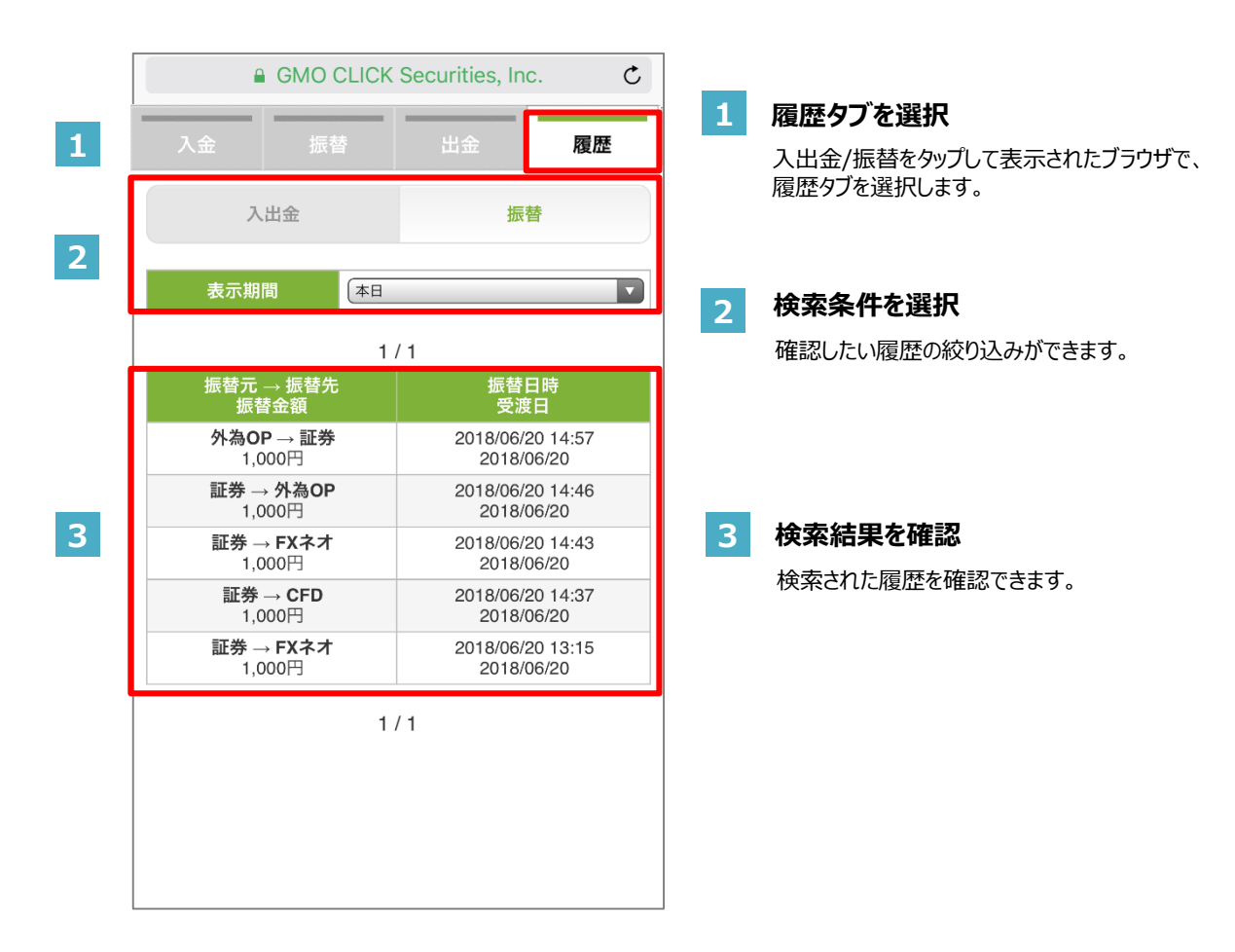

# <section-header> bbc (注文設定) Farber Farber</

### 3

| USD/JPY 設                                     | 泛           |
|-----------------------------------------------|-------------|
| スリッページ (0 - 1,000)                            | 50 空欄時は制限無し |
| 売却順序 4                                        | FIFO LIFO   |
| FIFO : 約定日時の古いポジションかり<br>UFO : 約定日時の新しいポジションが | ら売却<br>から売却 |
|                                               |             |
|                                               |             |
|                                               |             |
|                                               |             |
| 5                                             | 設定          |
|                                               |             |

### 1 購入·売却確認画面を省略

【オン】:購入・売却時に注文内容を確認する画面が出ます。 【オフ】:注文内容を確認する画面を出さずに発注できます。

### 2 通貨ペア

注文設定の対象とする通貨ペアを選択します。

### 3 スリッページ

制限不要であれば、空欄にします。 制限を設ける場合は、スリッページ値を入力します。 ※許容スリッページ値が小さいほど、注文失効の可能 性は高くなります。

### 4 売却順序

回号・通貨ペアが同一であるオプションを、異なる価格で 複数回購入している場合に売却する順序を設定します。

【FIFO】:約定日時の古いポジションから決済します。 【LIFO】:約定日時の新しいポジションから決済します。

### 5 設定

この画面で入力した設定を保存します。

# ヘルプ

|   | iClick外為⑫       |
|---|-----------------|
| 1 | かんたん操作案内        |
| 2 | 利用規約            |
| 3 | GMOクリック証券ホームページ |
| 4 | お問い合わせ          |
|   |                 |
|   |                 |
|   | 戻る              |

### 1 かんたん操作案内

外為オプションの取引ルールや、 iClick外為OPの操作マニュアルをご覧いただけます。

### 2 利用規約

iClick外為OPの利用規約をご確認できます。

### **3** GMOクリック証券ホームページ

当社ホームページへご案内します。

※会員ページの機能につきましては、スマートフォンでの 動作環境の確認が取れておりませんので、ご了承ください。

### 4 お問い合わせ

専用フォームがございますので、お問い合わせ等はこちらを ご利用ください。

### 概要

| 1 | AUD/JPY 17:00満期                                                                                                    |
|---|----------------------------------------------------------------------------------------------------|
| 2 | 開始14:00<br>全付終了16:58 満期 17:00<br>全付終了まで<br>発り1時間38分<br>●<br>96.772<br>●<br>96.772<br>●<br>96.772<br>●<br>96.772<br>●<br>96.772 |
| 4 |                                                                                                    |
|   | 410円311円689円590円ペイアウト1,000円ペイアウト1,000円倍率2.43倍倍率1.45倍                                                                           |
|   | ○枚 保有枚数 ○枚<br>-円 評価損益 -円                                                                                                    |
|   |                                                                                                    |

1 チャートの切替

表示するチャートを項目ごとに変更できます。

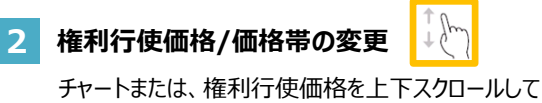

権利行使価格を変更できます。

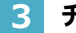

### 3 チャートの拡大/縮小

チャートの拡大・縮小ができます。

### 4 購入·売却

オプションの購入・売却画面へ移動します。

### チャートの切替

画面上部の ができます。

AUD/JPY 17:00瀏湖

をタップすることで、回号、通貨ペアを選択し、外オプチャートを切り替えること

回号選択 16:00 受付開始 19:00 満期 受付前 18:00 受付開始 21:00 満期 受付前 20:00 受付開始 23:00 満期 22:00 受付開始 01:00 満期 受付前 12:00 受付開始 15:00 満期 17:00 満期 14:00 受付開始 閉じる 保有枚数

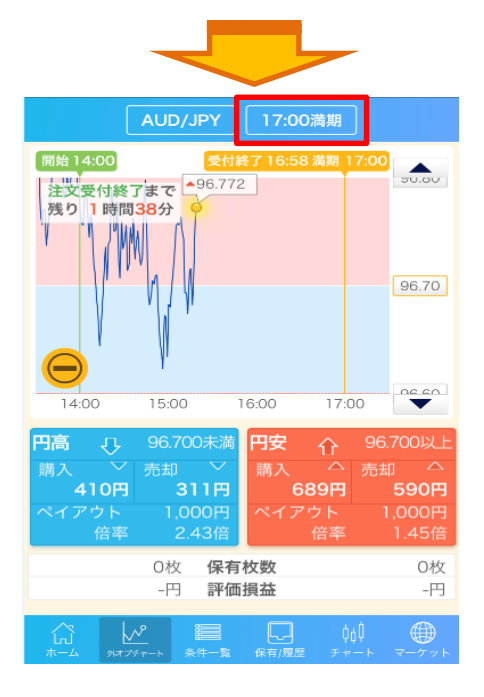

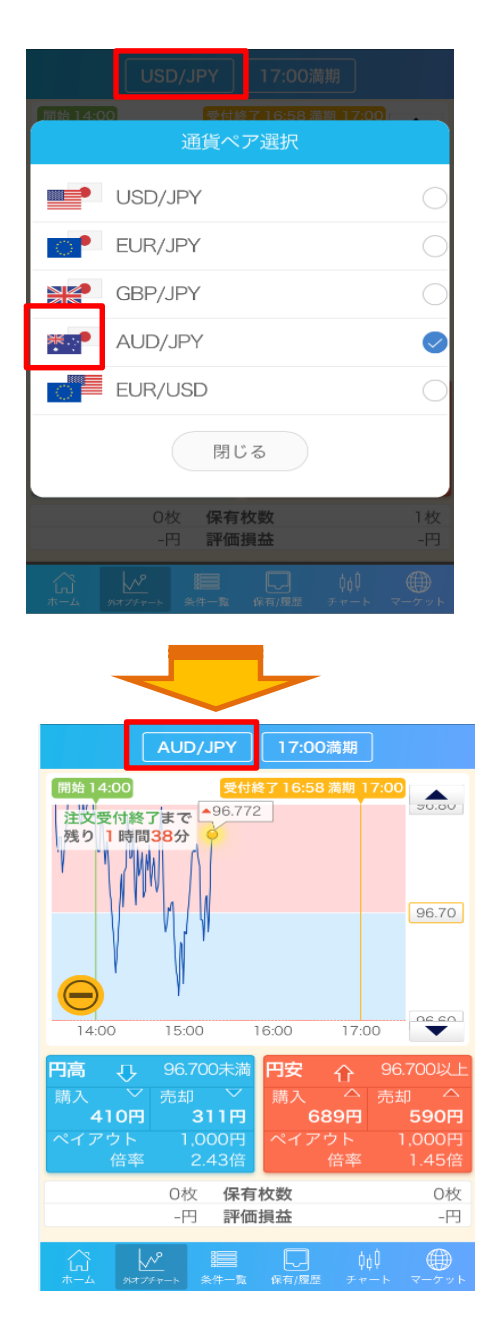

### チャートの拡大/縮小

赤枠内の【+】【-】ボタンをタップすることでチャートを拡大・縮小できます。

※ 小 ピンチイン・ピンチアウトでは切り替えることができません。

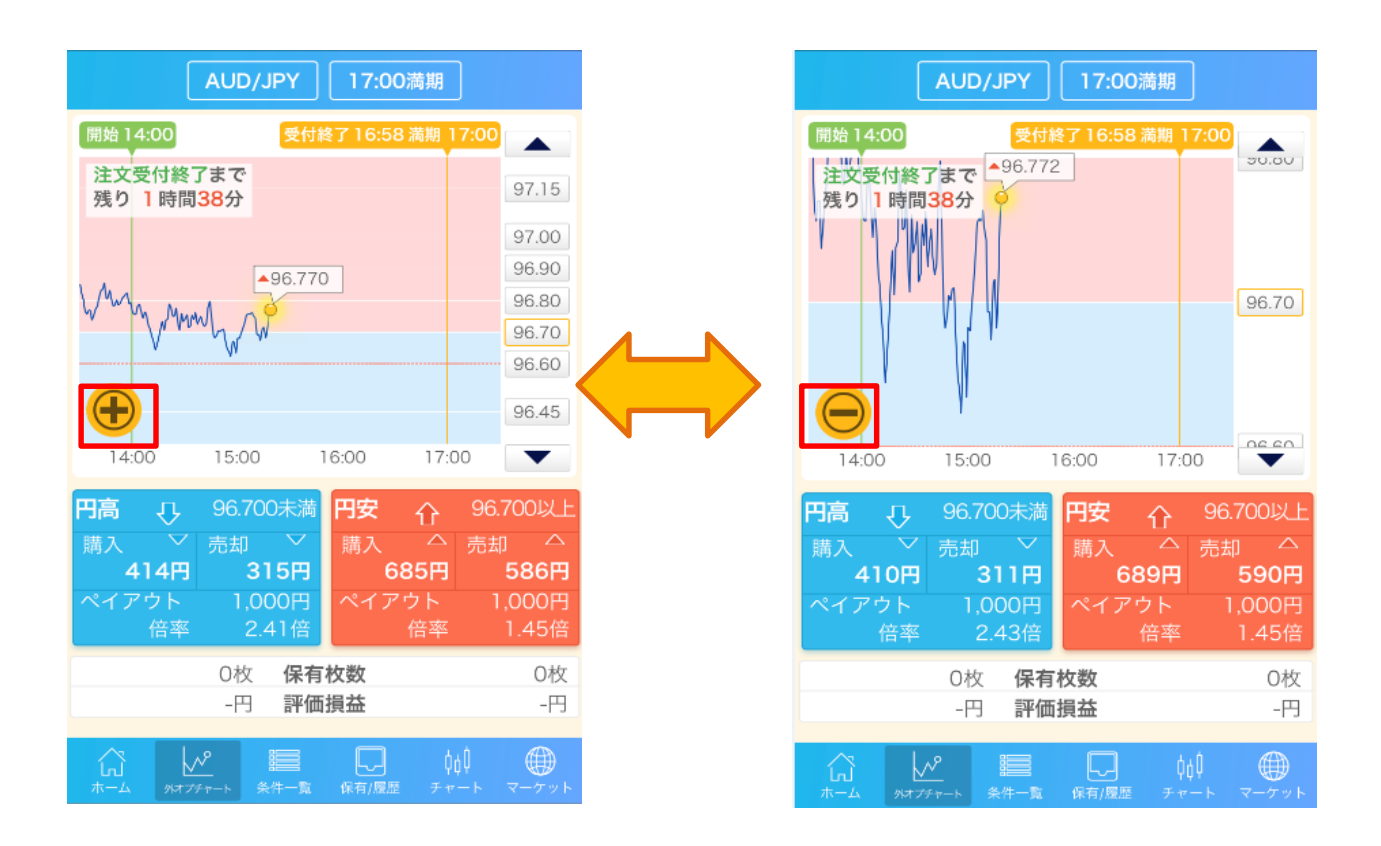

### 権利行使価格/価格帯の変更

チャート、またはチャート右側の権利行使価格をスライドすることで、権利行使価格/価格帯を変更することができます。

で囲まれた価格は、現在選択している権利行使価格を示しています。 ・・・・・・・ は保有しているオプションの権利行使価格を示しています。

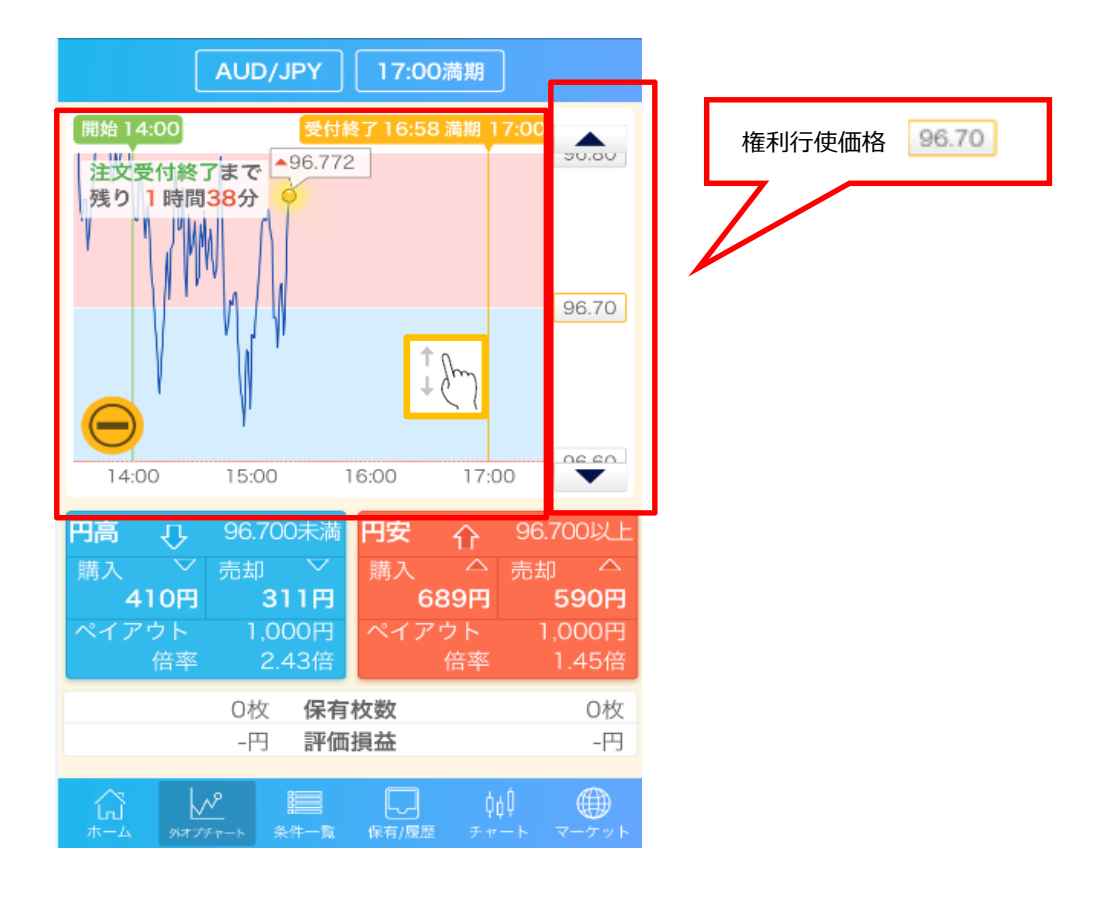

### 購入(注文入力)

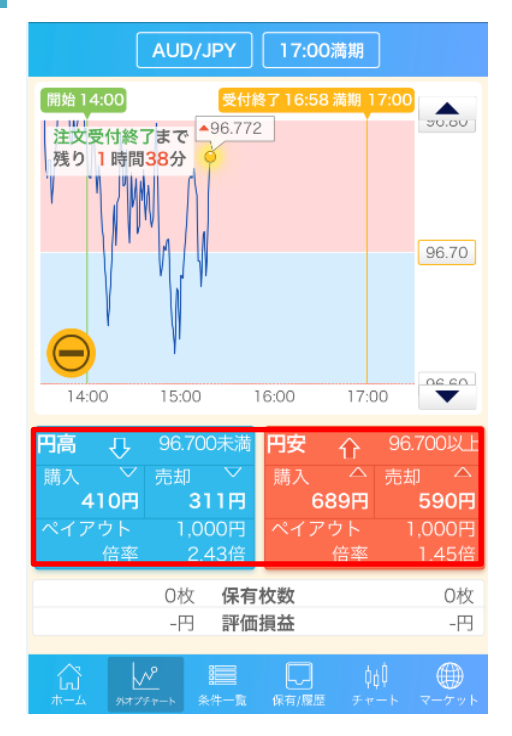

|              | AUD/JPY 17:00満期 |                   |        |              |  |  |
|--------------|-----------------|-------------------|--------|--------------|--|--|
| 注文受付終了       | まで              |                   | 現在     | レート          |  |  |
| 残り           | 時間 🤞            | 47分 🔺             | 96.    | 770          |  |  |
| 条件           |                 | 円安 🕯              | 96.    | 800 以上       |  |  |
| 購入価格<br>売却価格 | -               | ペイアウト<br>倍率       | 保<br>評 | ?有枚数<br>9価損益 |  |  |
| ¥89          | )円<br>)円        | 1,000 円<br>2.04 倍 |        | 0枚<br>-円     |  |  |
| 取引枚数         | +               | 100               | _      |              |  |  |
| (購入可能金額)     | 999             | 9,800円)           |        |              |  |  |
| +5           | +10             | +50               | )      | +100         |  |  |
| MAX          |                 | 全保有枚数             | )      | クリア          |  |  |
| キャンセル        |                 | 購入                |        | 売却           |  |  |

【円高】または【円安】をタップして、注文パネルを表示します。

1

 2 【取引枚数】に枚数を入力し、【購入】をタップして、 購入確認パネルを表示します。
 ※【キャンセル】を押すと、外オプチャートに戻ります。
 ※ をタップすると最大購入可能枚数・購入合計金額・ 購入可能金額を確認することができます。

### 購入(注文確認~購入完了)

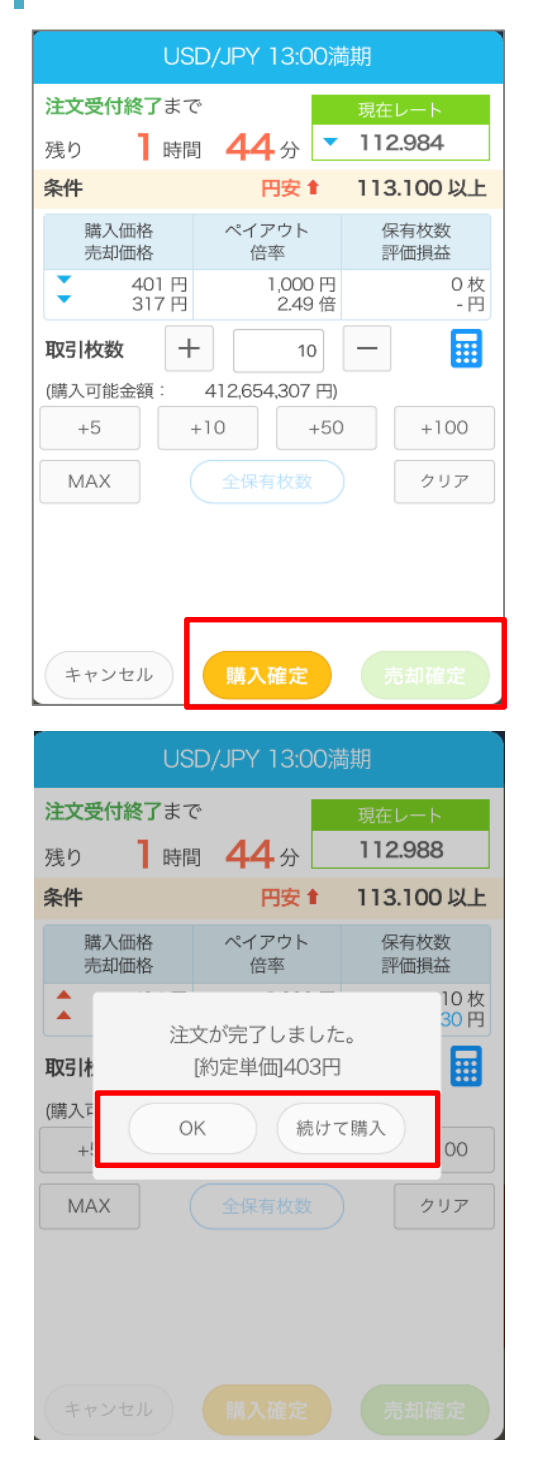

3 注文内容を確認し、【購入確定】をタップして、注文を行います。 【キャンセル】をタップすると、購入画面に戻ります。

注文が完了しました。 【OK】をタップすると外オプチャートに、 【続けて購入】をタップすると購入画面に戻ります。

4

### 売却(注文入力)

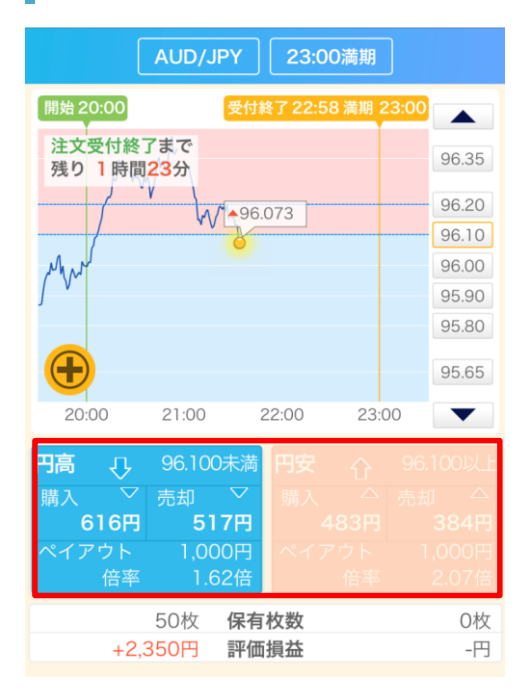

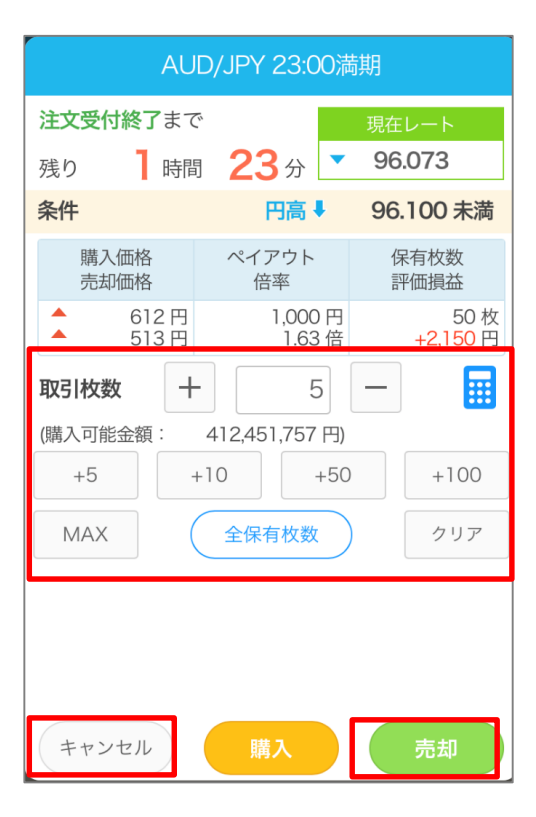

チャート、権利行使価格から保有しているオプションを選択し、 【円高】または【円安】をタップして注文パネルを表示します。

1

2 【取引枚数】に枚数を入力し、 【売却】をタップして、売却確認パネルを表示します。 【キャンセル】を押すと、外オプチャートに戻ります。

### 売却(注文確認~売却完了)

|                                  | 購入確認                             |                                  |
|----------------------------------|----------------------------------|----------------------------------|
| 購入価格<br>売却価格<br>▲ 630円<br>◆ 531円 | ペイアウト<br>倍率<br>1,000 円<br>1.58 倍 | 保有枚数<br>評価損益<br>50 枚<br>+3,050 円 |
| 通貨ペア                             |                                  | AUD/JPY                          |
| 条件                               | 円高↓                              | 96.100 未満                        |
| 取引枚数                             |                                  | 5枚                               |
| 許容スリッページ                         |                                  | 14円                              |
| 売却順序                             |                                  | LIFO                             |
|                                  |                                  |                                  |
| 再入力                              | 売却                               | 確定                               |

| 購入確認         |             |                  |  |  |  |
|--------------|-------------|------------------|--|--|--|
| 購入価格<br>売却価格 | ペイアウト<br>倍率 | 保有枚数<br>評価損益     |  |  |  |
| ▼ 522円       | 1,000円      | 45 权<br>+2,340 円 |  |  |  |
| 通貨ペア         |             | AUD/JPY          |  |  |  |
| 条件    注      | 文が完了しました    | 。    )未满         |  |  |  |
| 取引枚          | [約定単価525円   | 5枚               |  |  |  |
| 許容ス          | OK          | 14円              |  |  |  |
| 売却順序         |             | LIFO             |  |  |  |
|              |             |                  |  |  |  |
|              |             |                  |  |  |  |
| 再入力          | 売却          | l確定              |  |  |  |

3 注文内容を確認し、【売却確定】をタップし、注文を行います。 【再入力】をタップすると、購入・売却画面に戻ります。

4 注文が完了しました。 【OK】をタップすると外オプチャートに戻ります。

### 結果の確認

画面上部の AUD/JPY 17:003358 をタップし、回号、通貨ペアを選択することで、満期時のレートと結果を確認 することができます。

※結果は P.23【条件一覧】 P.24【保有・履歴】 でも確認することができます。

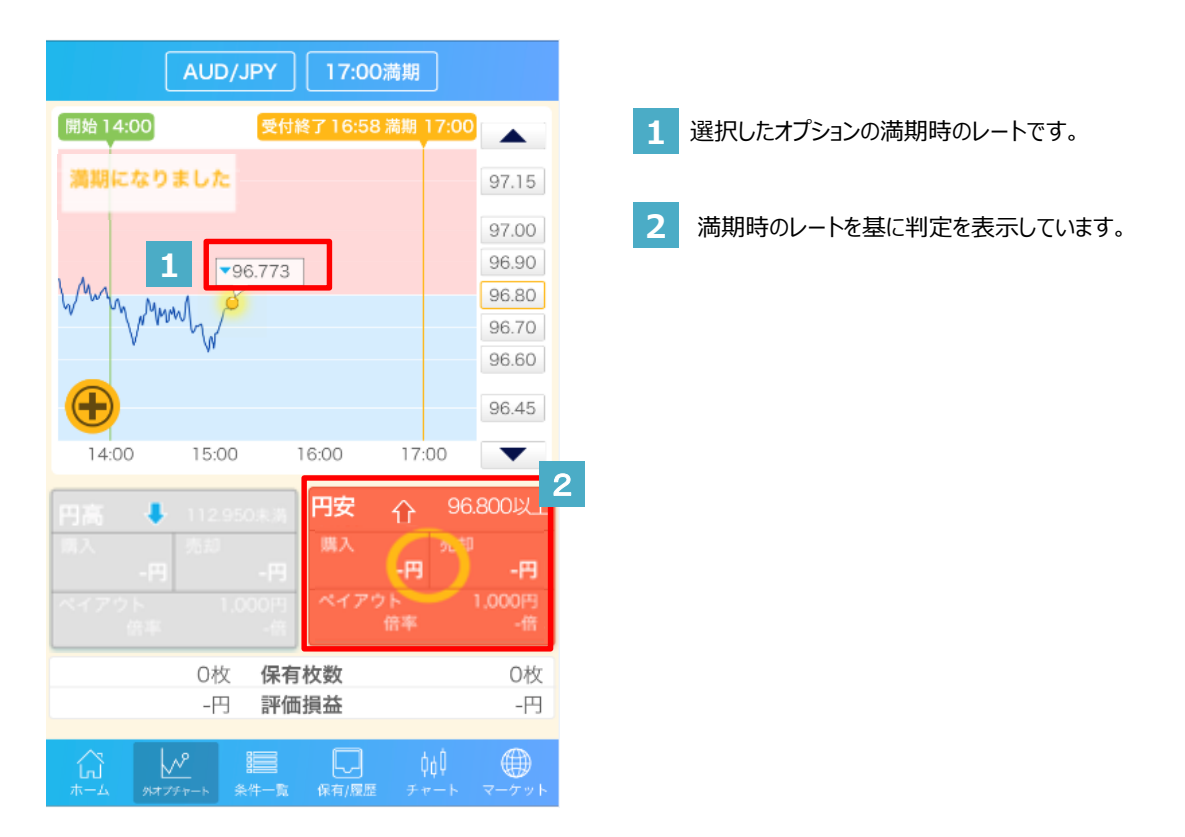

### 5.条件一覧

### 概要

外為オプションの条件や、保有オプションの評価損益を確認することができます。

| 1 |        | (        | AUD/JPY                                   | 21:00満            | 期                  |
|---|--------|----------|-------------------------------------------|-------------------|--------------------|
|   | 条件     |          | 購入価格<br>売却価格                              | ペイアウト<br>倍率       | 保有枚数<br>評価損益       |
| 2 | 95.950 | t        | ▲ 831円<br>▲ 829円                          | 1,000円<br>1.20倍   | 50枚<br>+13,000円    |
|   | 95.950 | ŧ        | <ul><li>▼ 171円</li><li>▼ 169円</li></ul>   | 1,000円<br>5.84倍   | 0枚<br>-円 >         |
|   | 95.800 | t        | ▲ 973円<br>▲ 971円                          | 1,000円<br>1.02倍   | 0枚<br>-円 >         |
|   | 95.800 | ŧ        | <ul><li>29円</li><li>27円</li></ul>         | 1,000円<br>34.48倍  | 0枚<br>-円 >         |
|   | 95.700 | t        | <ul><li>▼ 995円</li><li>▼ 993円</li></ul>   | 1,000円<br>1.00倍   | 2枚<br>+6円          |
|   | 95.700 | ŧ        | ▲ 7円<br>▲ 5円                              | 1,000円<br>142.85倍 | 0枚<br>-円 >         |
|   | 95.600 | t        | <ul><li>▲ 1,000円</li><li>▲ 998円</li></ul> | 1,000円<br>1.00倍   | O枚<br>-円 >         |
|   | 95.600 | ŧ        | ▼ 2円<br>▼ 0円                              | 1,000円<br>500.00倍 | 0枚<br>-円 >         |
|   | 95.500 | t        | ▲ 1,000円                                  | 1,000円            | O枚<br>>            |
|   |        | ן<br>אדד | ▶<br>★<br>★<br>★<br>件<br>一覧               | 保有/履歴             | фф ∰<br>≠++- マ-ケット |

1 条件の切替

表示する条件を項目ごとに変更できます。 ※参考⇒P.15

# 2 条件一覧

上下にスライドして閲覧できます。 また、タップすることで、対象のオプションの 購入・売却画面に移動します。

購入⇒P.18 売却⇒P.20

POINT 保有しているオプションは

で囲まれています。

### 概要

【保有一覧】 【注文・約定】 【確定一覧】の3つのメニューがあり、各メニューをタップするか、左右にフリックして メニューを切り替えることができます。 また、条件を絞って表示内容を絞り込むこともできます。⇒P.27 【更新/絞込】

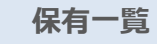

保有オプションの評価損益等を確認

することができます。また、タップすると

売却画面に移動します。

注文·約定

オプションを購入・売却した履歴を 確認することができます。 ※20営業日前まで確認できます。 確定一覧

オプションの結果を確認することがで きます。 ※20営業日前まで確認できます。

| 更新      | 保                      | 有/履歴                    | 絞込                         | 更新      | 保有                  | /履歴                            | 絞込          | 更新                               | 保ィ                    | 有/履歴               |                   | 絞込                                                                                                    |
|---------|------------------------|-------------------------|----------------------------|---------|---------------------|--------------------------------|-------------|----------------------------------|-----------------------|--------------------|-------------------|----------------------------------------------------------------------------------------------------|
| 保有一     | <b>-覧</b> 注            | È文約定                    | 確定一覧                       | 保有一     | 覧 注文                | 約定 硝                           | 定一覧         | 保有一                              | 覧 注                   | 文約定                | 確定                | 一覧                                                                                                    |
| 合計評価損   | 益                      |                         | 12,956円                    | 通貨ペア    | 満期日時                | 条件                             | 取引種類        | 通貨ペア<br>満期日時                     | 判定レート                 | 条件                 | 結<br><b> 1</b> 以上 | 課<br>↓未満                                                                                                    |
| 通貨ペア    | 満期日時                   | 条件                      | 保有枚数<br>評価損益               | USD/JPY | 2017/09/13<br>13:00 | 113.300以上<br>円安 <mark>↑</mark> | 新規          |                                  |                       | 114.250<br>114.050 | アウト<br>アウト        | ヒット<br>ヒット                                                                                                    |
| AUD/JPY | 2017/09/14<br>21:00 満期 | 95.950以上<br>円安 <b>↑</b> | 50枚<br>+12,950円            | USD/JPY | 2017/09/13<br>13:00 | 113.300以上<br>円安 <b>↑</b>       | 新規          |                                  |                       | 113.850<br>113.650 | アウト<br>アウト        | ヒット<br>ヒット                                                                                                    |
| AUD/JPY | 2017/09/14<br>21:00 満期 | 95.700以上<br>円安會         | $\leftarrow 0 \rightarrow$ | JSD/JPY | 2017/09/13<br>13:00 | 112.950未満<br>円高↓               | 新規          |                                  | 3 113.008             | 113.500<br>113.400 | アウト<br>アウト        | ヒット<br>ヒット                                                                                                    |
|         |                        |                         | Jm                         | JSD/JPY | 2017/09/13<br>13:00 | 113.100以上<br>円安會               | 新規          |                                  |                       | 113.300            | アウト<br>アウト        | ヒット<br>ヒット                                                                                                    |
|         |                        |                         |                            | USD/JPY | 2017/09/13<br>11:00 | 112.950以上<br>円安 <b>↑</b>       | 満期<br>(ヒット) | $\leq$ (                         |                       | 112.950            | ヒット               | アウトアウト                                                                                                    |
|         |                        |                         |                            | USD/JPY | 2017/09/13<br>11:00 | 112.950以上<br>円安會               | 新規          |                                  |                       | 112.550            | ヒット               | アウト                                                                                                    |
|         |                        |                         |                            | USD/JPY | 2017/09/12<br>21:00 | 113.850以上<br>円安 <b>↑</b>       | 売却          | EUR/JPY<br>2017/09/1<br>11:00 満期 | 3 138.647             | 139.140<br>138.840 | アウトアウト            | ヒット<br>ヒット                                                                                                    |
|         |                        |                         |                            | USD/JPY | 2017/09/12<br>21:00 | 113.850以上<br>円安會               | 新規          |                                  |                       | 163.950            | アウト               | ヒット                                                                                                    |
|         |                        |                         |                            |         | 2017/09/12          | ✔ 113.750未満                    | ±±n         | GBP/JPY<br>2017/09/1             | 3 163497              | 163.600<br>163.300 | アウト               | <b>ヒット</b><br>アウト                                                                                                    |
|         | パオプチャート     条件ー        | nn                      | ∮∮↓                        |         |                     |                                | ト マーケット     |                                  | 176 m - 1 2 2 4 1 - 1 |                    |                   | The second second secon |

### 保有一覧

保有しているオプションの評価損益、購入価格、現在の売却価格、売却が可能な残り時間などを確認できます。 また、赤枠内をタップすると、保有オプションの売却ができます。※保有一覧からの注文は、売却のみ可能です。

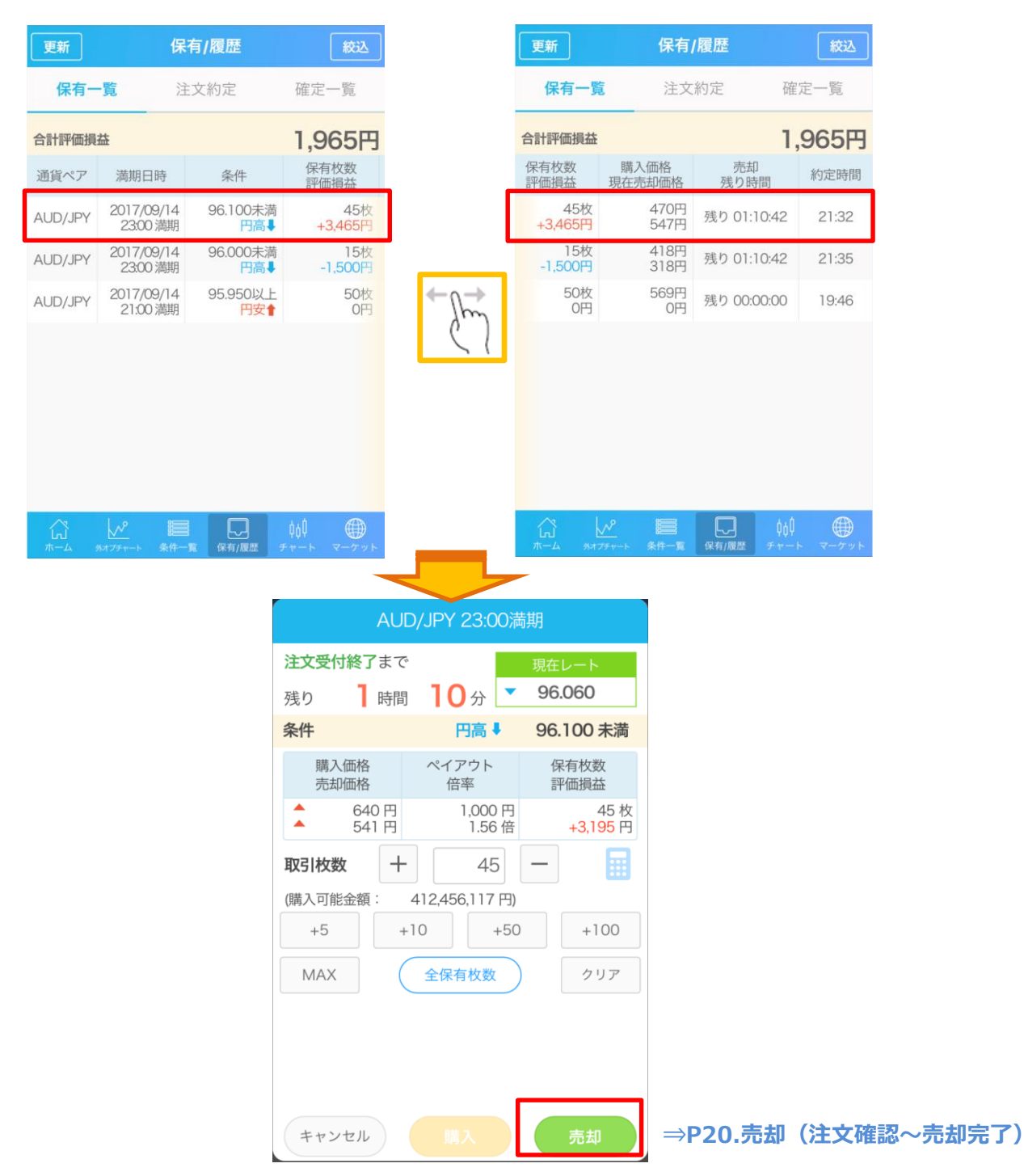

### 注文·約定

購入・売却の履歴、確定損益、取引したオプションの詳細な内容などを確認することができます。

| 更新         | 保有                  | /履歴                            | 絞込              |
|------------|---------------------|--------------------------------|-----------------|
| 保有一        | 覧 注文                | 約定 確                           | 崔定一覧            |
| 通貨ペア       | 満期日時                | 条件                             | 取引種類            |
| USD/JPY    | 2017/09/15<br>17:00 | 111.600以上<br>円安 <b>會</b>       | 新規              |
| USD/JPY    | 2017/09/15<br>17:00 | 111.850以上<br>円安 <mark>會</mark> | 新規              |
| USD/JPY    | 2017/09/15<br>17:00 | 111.700以上<br>円安 <b>會</b>       | 売却              |
| USD/JPY    | 2017/09/15<br>17:00 | 111.700以上<br>円安 <b>會</b>       | 新規              |
| USD/JPY    | 2017/09/15<br>17:00 | 111.700未満<br>門高↓               | 売却              |
| USD/JPY    | 2017/09/15<br>17:00 | 111.700未満<br>門高♥               | 新規              |
| AUD/JPY    | 2017/09/15<br>17:00 | 95.700未満<br>門高↓                | 新規              |
| EUR/JPY    | 2017/09/15<br>17:00 | 140.210未満<br>門高↓               | 新規              |
|            | 2017/09/15          | ✔ 95.700未満                     | <b>卒兵±田</b>     |
| ↓<br>ホーム 外 | オフチャート 条件一覧         | 保有/履歴 チャー                      | ↓ ●<br>-ト マーケット |

|    | 更新          | 保有               | 腹歴     |                | 校込               |
|----|-------------|------------------|--------|----------------|------------------|
|    | 保有一         | 覧 <b>注文</b>      | 約定     | 確              | 定一覧              |
| 約約 | 定枚数<br> 定価格 | 受渡金額<br>確定損益     | 約定日    | 時              | 注文No.<br>[決済対象]  |
|    | 5枚<br>601円  | -3,005円<br>-     | 2017/0 | )9/15<br>16:41 | 12025            |
|    | 1枚<br>101円  | -101円<br>-       | 2017/0 | )9/15<br>16:41 | 12024            |
|    | 2枚<br>208円  | +416円<br>-242円   | 2017/0 | )9/15<br>16:40 | 12023<br>[12022] |
|    | 10枚<br>329円 | -3,290円<br>-     | 2017/0 | )9/15<br>16:40 | 12022            |
|    | 5枚<br>655円  | +3,275円<br>-595円 | 2017/0 | )9/15<br>16:40 | 12021<br>[12020] |
|    | 5枚<br>774円  | -3,870円<br>-     | 2017/0 | )9/15<br>16:40 | 12020            |
|    | 3枚<br>645円  | -1,935円<br>-     | 2017/0 | )9/15<br>16:04 | 12019            |
|    | 1枚<br>639円  | -639円<br>-       | 2017/0 | )9/15<br>16:03 | 12018            |
|    | 1枚          | -571円            | 2017/0 | 9/15           | 12017            |
|    |             |                  | 保有/履歴  |                | ●<br>ト マーケット     |

### 確定一覧

満期を迎えた外為オプションの結果を確認することができます。

| 更新         | 保有                      | 了履歴     |      | 絞込          |
|------------|-------------------------|---------|------|-------------|
| 保有一覧       | 注 注:                    | 文約定     | 確定一覧 |             |
| 通貨ペア       | 判定レート                   | 冬件      | 結    | 课           |
| 満期日時       | 15700                   | 21511   | 1以上  | ↓未満         |
|            |                         | 114.250 | アウト  | ヒット         |
|            |                         | 114.050 | アウト  | ヒット         |
|            |                         | 113.850 | アウト  | ヒット         |
|            |                         | 113.650 | アウト  | ヒット         |
| USD/JPY    |                         | 113.500 | アウト  | ヒット         |
| 2017/09/13 | 113.008                 | 113.400 | アウト  | ヒット         |
| 11:00 満期   |                         | 113.300 | アウト  | ヒット         |
|            |                         | 113.150 | アウト  | ヒット         |
|            |                         | 112.950 | ヒット  | アウト         |
|            |                         | 112.750 | ヒット  | アウト         |
|            |                         | 112.550 | ヒット  | アウト         |
| EUR/JPY    |                         | 139.140 | アウト  | ヒット         |
| 2017/09/13 | 138.647                 | 138.840 | アウト  | ヒット         |
| 11:00 満期   |                         | 138.540 | ヒット  | アウト         |
|            |                         | 163.950 | アウト  | ヒット         |
| GBP/JPY    |                         | 163.600 | アウト  | ヒット         |
| 2017/09/13 | 163497                  | ¥63,300 | ヒット  | アウト         |
| ж-4 9477   | <u>パー<br/>ディート 条件一覧</u> | (保有/履歴  |      | ()<br>マーケット |

|   | 更新      | /絞込                          |                            | 2                   |                                               |
|---|---------|------------------------------|----------------------------|---------------------|-----------------------------------------------|
| L | 更新      | 保                            | 有/履歴                       | 絞込                  | 1 画面の更新                                       |
|   | 保有一     | <b>-覧</b> 注                  | 主文約定                       | 確定一覧                | タップすることで表示内容を最新のものに更新できます。                    |
|   | 合計評価損   | 益                            | I                          | 12,956円             | 2 表示する内容を絞り込む                                 |
|   | 通貨ペア    | 満期日時                         | 条件                         | 保有枚数<br>評価損益        | 各メニューの内容を、条件を絞って表示します。<br>絞込条件はメニューによって異なります。 |
|   | AUD/JPY | 2017/09/14<br>21:00 満期       | 95.950以上<br>円安 <b>↑</b>    | 50枚<br>+12,950円     |                                               |
|   | AUD/JPY | 2017/09/14<br>21:00 満期       | 95.700以上<br>円安 <b>↑</b>    | 2枚<br>+6円           | 【体行 見】<br>通貨ペア                                |
|   |         |                              |                            |                     | 【注文・約定】<br>通貨ペア・日付(過去2週間、当日を含む過去20営業日)        |
|   |         |                              |                            |                     | 【確定一覧】<br>通貨ペア・日付(当日を含む過去20営業日)               |
|   |         |                              |                            |                     | POINT<br>全ての内容が表示されている状態です。                   |
|   |         | <u>↓</u><br>Nat 75 v − ト 条件− | non<br>-<br>-<br>寛 保有/履歴 ヲ | ¢¢∮ ∰<br>Բ∀−ト マーグット | 絞込条件を満たす内容のみが表示されている状態です。                     |

条件を設定して

絞込

をタップすると、設定した条件に絞った内容が表示されます。

注文.约定

| 保有一覧             |       |                     |  |  |  |
|------------------|-------|---------------------|--|--|--|
| 更新               | 保有/履歴 | <b>五</b> 3          |  |  |  |
| 保有一覧             |       | 確定一覧                |  |  |  |
| 合計評価損益           |       | - <b>円</b>          |  |  |  |
|                  | 絞込条件  |                     |  |  |  |
| 通貨ペア             | 全て    | ×                   |  |  |  |
| キャンセル            |       | 絞込                  |  |  |  |
|                  |       |                     |  |  |  |
|                  |       |                     |  |  |  |
| μ<br>π-Δ 99779-+ |       | ¢dl ∰<br>≁r−ト マーケット |  |  |  |

| 更新      | 保有                  | /履歴           | 紋込                  |
|---------|---------------------|---------------|---------------------|
| 保有一     |                     |               |                     |
| 通貨ペア    | 満期日時                | 条件            | 取引種類                |
|         | 絞込                  | 条件            |                     |
| 通貨ペア    | 全て                  |               | ×                   |
| 日付      | 過去2                 | 2週間           | ×                   |
| ++      | アンセル                | C             | 絞込                  |
| USD/JPY | 2017/09/13<br>13:00 | 113.100.<br>円 | 以上<br>安會 新規         |
| USD/JPY |                     |               | 以上<br>安 <b>會</b> 新規 |
|         | 2017/09/13          | ✓ 113.300.    |                     |

| 確定一覧                              |                  |                                          |                                 |                                              |  |  |  |  |
|-----------------------------------|------------------|------------------------------------------|---------------------------------|----------------------------------------------|--|--|--|--|
| 更新                                | 保有               | 了履歷                                      |                                 | 絞込                                           |  |  |  |  |
| 保有一覧                              |                  |                                          |                                 |                                              |  |  |  |  |
| 通貨ペア 判定                           | レート              | 条件                                       | <i>結</i>                        | 果                                            |  |  |  |  |
| 絞込条件                              |                  |                                          |                                 |                                              |  |  |  |  |
| 通貨ペア                              | 全て               |                                          |                                 | ×                                            |  |  |  |  |
| 日付                                | 当日               |                                          |                                 | V                                            |  |  |  |  |
| キャンセル 絞込                          |                  |                                          |                                 |                                              |  |  |  |  |
| EUR/JPY<br>2017/09/13<br>11:00 満期 | 3.647            | 139.140<br>138.840<br>138.540<br>163.950 | アウト<br>アウト<br><b>ヒット</b><br>アウト | ヒット<br>ヒット<br>アウト                            |  |  |  |  |
| GBP/JPY                           |                  | 163.600<br>163.300                       | アウト                             | ヒット                                          |  |  |  |  |
| Год №<br>#−4 9я77€т−ь             | <b>三</b><br>条件一取 | (<br>「「「」<br>「「「」」<br>「「」」」              | <b>¢</b> ¢∮<br><i>∓</i> π− ト    | $\bigoplus_{\forall \neq \forall \forall F}$ |  |  |  |  |

### チャート 7

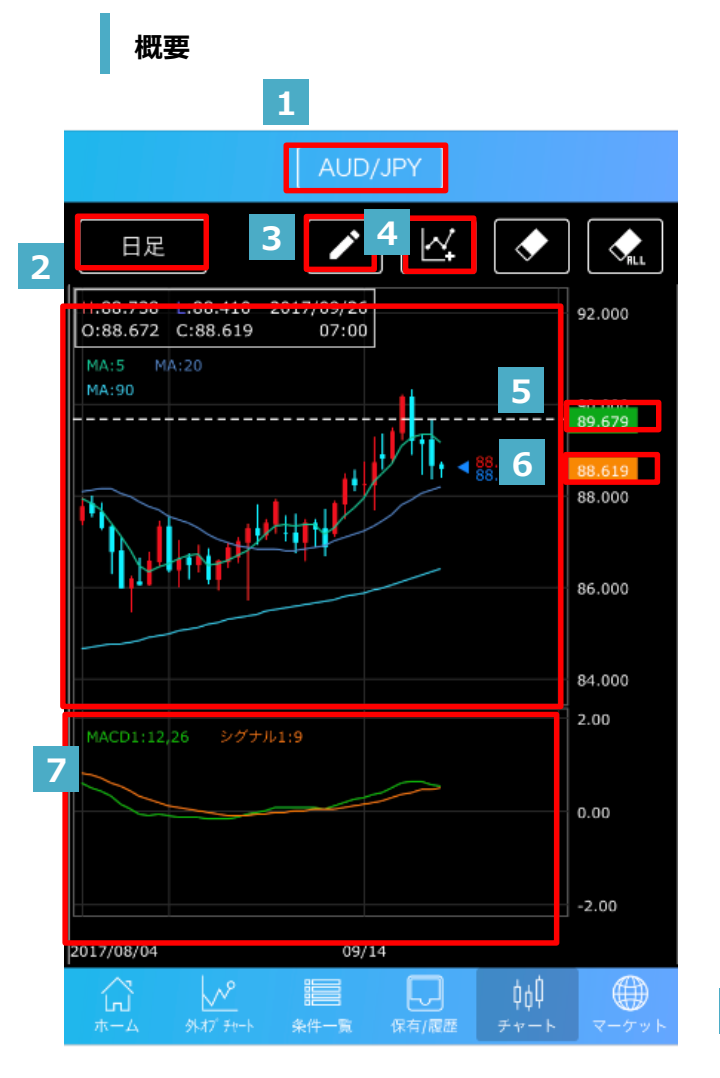

### POINT

チャートで使用している参考レートはFXネオ取引で提示 しているレートと同様の方法で生成した、各通貨ペアの BIDレートとASKレートの中間値(MIDレート)を採 用しています。レート生成のタイミング等が異なることを原 因に、FXネオのレートとの間に差異が発生する場合があ ります。

### 1 通貨ペア

タップして5種類の通貨ペアから選択できます。 \*\*USD/JPY、EUR/JPY、GBP/JPY、AUD/JPY、EUR/USD

### 2 足の選択

12種類の足から選択いただけます。

3 ライン描画

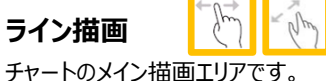

複数のトレンド系のチャートを同時に表示する事ができ、ピンチイン・ アウトで拡大・縮小、左右にスライドして表示期間を変えることが出 来ます。

### チャート設定 4

表示するチャートの種類および、詳細設定の画面を表示します。

# 5 レート・日時ライン

レート軸、時間軸をタップすることで表示できます。 レートライン、日時ラインはスライドして移動が可能です。

### 6 現在値

チャート上の現在値を表示します。

### 7 テクニカルエリア

縦画面では最大6つのオシレーター系チャートを同時に表示す ることができます。

### フ・チャート

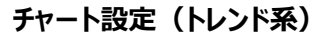

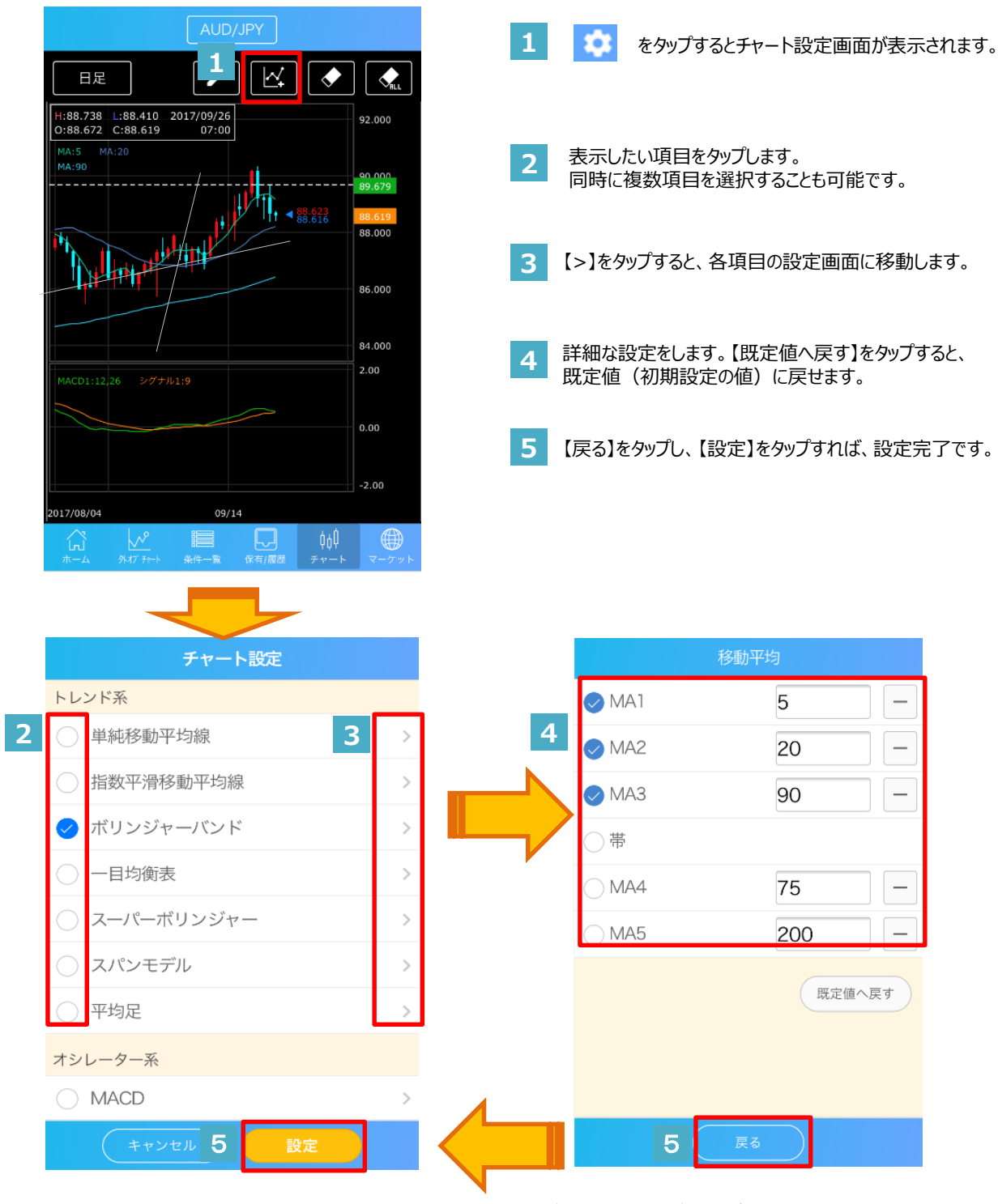

※スーパーボリンジャーとスパンモデルはエフピーネット株式会社の登録商標です。

### 7. チャート

1

チャート設定(オシレーター系)

チャートエリア

1 表示したい項目をタップします。複数選択も可能です。

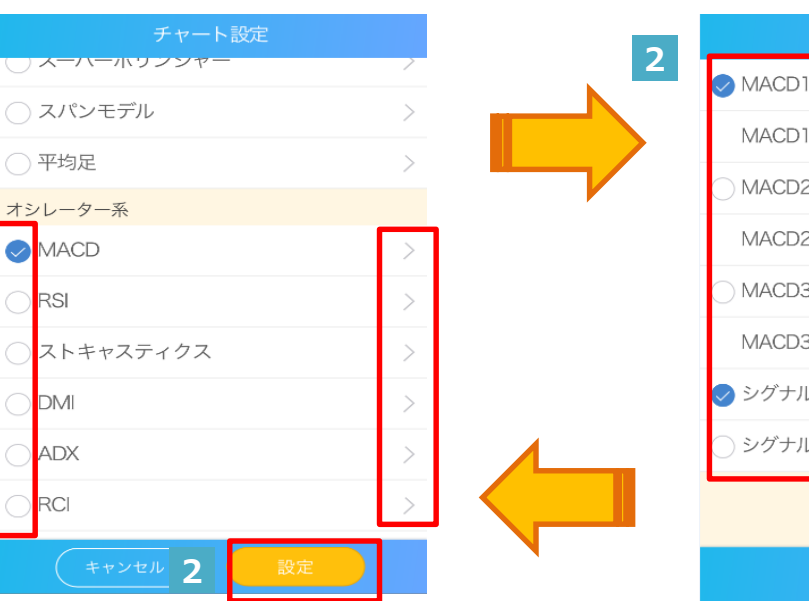

トレンド系7種

2 詳細を設定後、【戻る】⇒【設定】をタップして完了です。

| MACE         | )         |
|--------------|-----------|
| ✓ MACD1 EMA短 | 12 –      |
| MACD1 EMA長   | 26 –      |
| O MACD2 EMA短 | 5 –       |
| MACD2 EMA長   | 40 –      |
| O MACD3 EMA短 | 20 –      |
| MACD3 EMA長   | 40 –      |
| 🕏 シグナルa      | 9 –       |
| ○ シグナルb      | 9 –       |
|              | 既定値へ戻す    |
| 戻る           | $\supset$ |

テクニカルエリア オシレーター系6種

| 指標         | 入力項目     | 設定可能値 | 指標                                     | 入力項目    | 設定可能値 |
|------------|----------|-------|----------------------------------------|---------|-------|
| 単純移動平均     | 帯        | _     | MACD                                   | MACD短期  | 1~255 |
|            | MA1~5    | 1~350 |                                        | MACD長期  | 1~255 |
| 指数平滑移動平均   | 帯        | _     |                                        | シグナルa,b | 1~255 |
|            | EMA1~5   | 1~255 | RSI                                    | RSI短期   | 1~255 |
| ボリンジャーバンド  | MA       | 1~255 |                                        | RSI中期   | 1~255 |
|            | 1σ~3σ    | 1~5   |                                        | RSI長期   | 1~255 |
| 一目均衡表      | 転換点      | 1~255 | ストキャスティクス                              | %k      | 1~255 |
|            | 基準線      | 1~255 |                                        | %D      | 1~255 |
|            | 先行/遅行スパン | 1~255 |                                        | Slow%D  | 1~255 |
| スーパーボリンジャー | 移動平均     | 1~255 | DMI                                    | ±D      | 1~255 |
|            | 進行スパン    | 1~255 |                                        | ADX     | 1~255 |
|            | バンド1~3   | 1~5   | ADX                                    | ADX     | 1~255 |
| スパンモデル     | 転換線      | 1~255 | RCI                                    | RCI短期   | 2~255 |
|            | 基準線      | 1~255 |                                        | RCI中期   | 2~255 |
|            | 先行/遅行スパン | 1~255 |                                        | RCI長期   | 2~255 |
| 平均足        | 平均足      | 1~255 | ※スーパーボリンジャーとスパンモデルはエフピーネット株式会社の登録商標です。 |         |       |

### 8.マーケット

### 概要

ニュースや経済カレンダー、為替レートを閲覧することが可能です。 タブをタップするか、画面を左右にフリックすることで、表示メニューが切り替わります。

ニュース

### 経済カレンダー

FXニュースを参照することができます。ヘッドライ 経済カレンダーを表示します。 ンをタップすることで詳細画面が表示されます。 【直近】をタップすると、発表日時が最も近いイベン トを表示します。【絞込】を使えば日付を指定する ことができます。 ニュース 経済カレンダー ニュース 経済カレンダー →5/13 1<del>1:15</del> スイス/円 【日足;フィボナッチ・テクニカルポイ ント】 指標・イベント 前回/予想/結果 直近 09/13 09:30 (豪)ウエストパック消費者信頼感指数 95.5 / - / 09/13 11:09 ドル売り優勢、対ポンドでのドル安に連れ安=13日 東京外為 97.9 09/13 15:00 (独)消費者物価指数[前月比] +0.1% / +0.19 09/13 11:07 日経平均が77円高と上げ渋り、3日続伸で過熱調整 =やや円高 +0.1% 09/13 15:00 (独)消費者物価指数[前年比] +1.8% / +1.89 09/13 11:05 ランド/円 【日足;フィボナッチ・テクニカルポイ > ント】 +1.8% / 09/13 15:00 (独)調和消費者物価指数[前月比] +0.2% / +0.2% 09/13 10:57 ポンド/ドルでポンドが再上昇、昨年9月以来の高値 更新 09/13 15:00 (独)調和消費者物価指数[前年比] +1.8% / +1.8% 09/13 10:56 [外為全般] ユーロ買い ユーロドル1.1993ドル近 〉 辺まで上昇 つれてドル円110円6銭近辺まで売り… 09/13 15:00 (独)卸売物価指数[前月比] -0.1% 09/13 10:55 ポンド/ドル イント】 09/13 15:00 【日足;フィボナッチ・テクニカルポ > (独)卸売物価指数[前年比] +2.2% ニュース 経済カレンダー 絞込条件 指定なし(当日・翌日) スイス/円 【日足;フィポナッチ・テクニカル ポイント】 2017年09月12日(火) 「フィボナッチ・ゾーン」から見た本日のテク ニカルポイント=スイス/円は以下の通り 2017年09月13日(水) ・バランスポイント 2017年09月14日(木) 114.60円 ・レジスタンスゾーン 114.86-92円 キャンセル 絞込 ・ネクストレジスタンス 115.12円 ・サポートゾーン POINT 114.28-34円 ウカフレ+++# 当日・翌日のイベントが 閉じる < 前へ 次へ> 表示されている状態です。 指定した日付のイベントが 表示されている状態です。